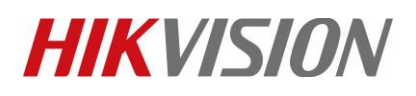

| Title:   | DS-PWA32 How to Configure Wireless Control Panel | Version: | v1.0 | Date: | 07/11/2019 |
|----------|--------------------------------------------------|----------|------|-------|------------|
|          | Link to NVR IOT Function                         |          |      |       |            |
| Product: | AX Series Wireless Security Control Panel        |          |      | Page: | 1 of 4     |

#### **Preparation**

- 1. AX Series Wireless Security Control Panel, V1.0.3
- 2. NVR DS-7732NI-I4/16P, V4.21.005

# How to Configure Wireless Control Panel Link to NVR IOT Function

#### 1. Configure in NVR

- 1) Login NVR website
- 2) Select Configuration Camera Management---IP Camera, add new Camera.

| HIKVISION                 | Live View      | Playback    | Picture            | Applica     | tion Confi      | guration    |                   |           |          |   |
|---------------------------|----------------|-------------|--------------------|-------------|-----------------|-------------|-------------------|-----------|----------|---|
| 🛅 System                  | PoE Channel IP | Camera      |                    |             |                 |             |                   |           |          |   |
| System Settings           | IP Camera      |             |                    | Add         | Modify De       | elete Quick | Add Custom Pr     | otocol Ac | tivation |   |
| Live View Settings        | Channel No.    | Camera Name | IP Address         | Channel No. | Management Port | Security    | Status            | Protocol  | Connect  |   |
| Maintenance               | □ D1           | Camera 01   | 10.9.96.12         | 1           | 8000            | Weak        | Online            | HIKVISION | ^        | < |
| Security                  | □ D2           | Camera 01   | <u>10.9.96.139</u> | 1           | 8000            | Weak        | Online            | HIKVISION |          |   |
| Camera Management         | D3             | IPCamera 03 | 192.168.254.4      | 1           | 8000            | N/A         | Offline(IP camera | HIKVISION | ·        |   |
| User Management           | D4             | IPCamera 04 | 192.168.254.5      | 1           | 8000            | N/A         | Offline(IP camera | HIKVISION |          |   |
| Network                   | D5             | IPCamera 05 | 192.168.254.6      | 1           | 8000            | N/A         | Offline(IP camera | HIKVISION |          |   |
| Video/Audio               | D6             | IPCamera 06 | 192.168.254.7      | 1           | 8000            | N/A         | Offline(IP camera | HIKVISION |          |   |
| Image                     | D7             | IPCamera 07 | 192.168.254.8      | 1           | 8000            | N/A         | Offline(IP camera | HIKVISION |          |   |
| Event                     | D8             | IPCamera 08 | 192.168.254.9      | 1           | 8000            | N/A         | Offline(IP camera | HIKVISION |          |   |
| Storage                   | D9             | IPCamera 09 | 192.168.254.10     | 1           | 8000            | N/A         | Offline(IP camera | HIKVISION |          |   |
| Vehicle Detection         | D10            | IPCamera 10 | 192.168.254.11     | 1           | 8000            | N/A         | Offline(IP camera | HIKVISION |          |   |
|                           | D11            | IPCamera 11 | 192.168.254.12     | 1           | 8000            | N/A         | Offline(IP camera | HIKVISION |          |   |
|                           | D12            | IPCamera 12 | 192.168.254.13     | 1           | 8000            | N/A         | Offline(IP camera | HIKVISION | ~        | ~ |
| Human Body Capture        |                |             |                    |             |                 |             | Total 16 Items    | < < 1/1   | > >>     |   |
| IIIT IOT Channel Settings |                |             |                    |             |                 |             |                   |           |          |   |

### 3) Select **IOT Channel Setting---Alarm Device**, Add Wireless Control Panel.

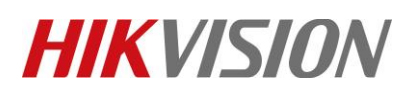

| Title:   | DS-PWA32 How to Configure Wireless Control Panel | Version: | v1.0 | Date: | 07/11/2019 |
|----------|--------------------------------------------------|----------|------|-------|------------|
|          | Link to NVR IOT Function                         |          |      |       |            |
| Product: | AX Series Wireless Security Control Panel        |          |      | Page: | 2 of 4     |

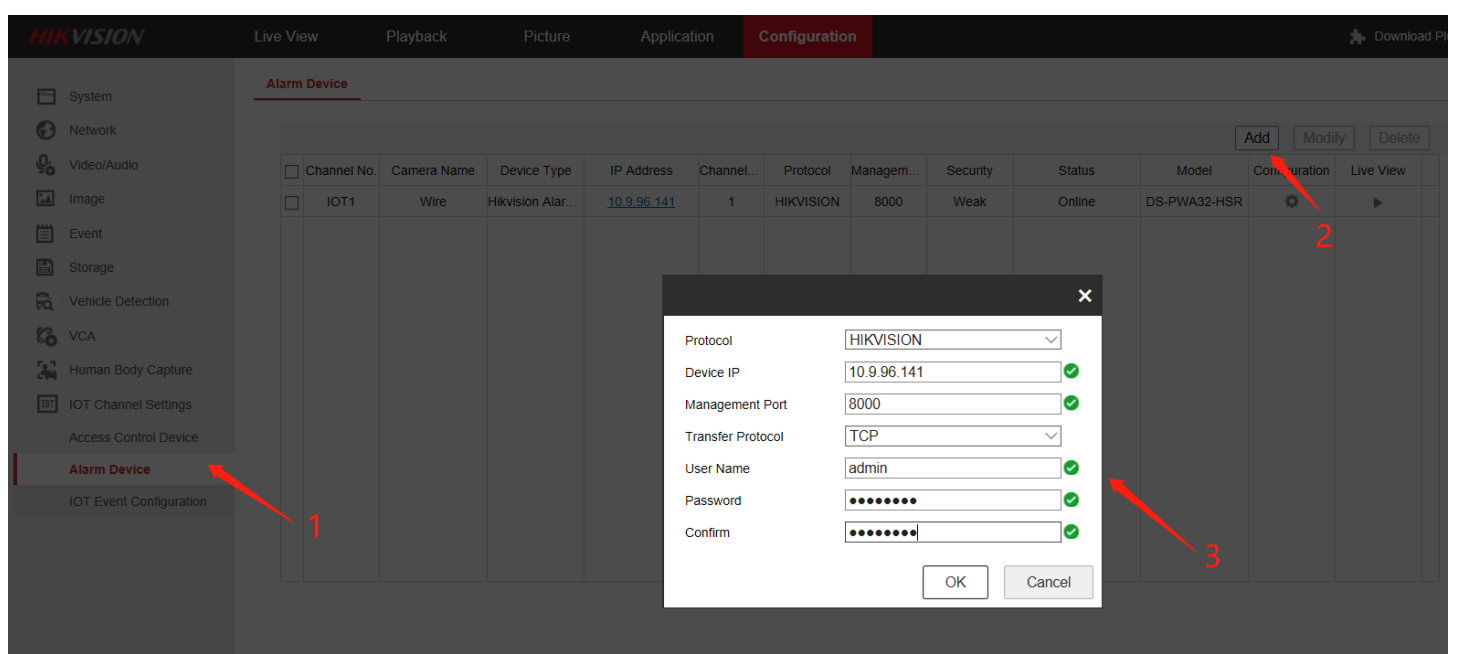

4) Select **IOT Channel Setting---IOT Event Configuration**, Select Event Type, linkage Method, configure Normal Linkage, Trigger Recording (Select the linkage camera).

| НІК | VISION                                                                                                    | Live View                                                                                                    | Playback                                               | Picture                                                                                               | Application           | Confi                                                                                                    | guration   |                                                                                                   |  |
|-----|----------------------------------------------------------------------------------------------------|----------------------------------------------------------------------------------------------------|--------------------------------------------------------|----------------------------------------------------------------------------------------------------|-----------------------|----------------------------------------------------------------------------------------------------|------------|---------------------------------------------------------------------------------------------------|--|
| E % | System<br>Network<br>Video/Audio<br>Image                                                                             | IOT Type<br>Camera Name<br>Event Configuratio                                                                                              | Alarm Device<br>Wire<br>OSD Configu                    | iration                                                                                               | Camera<br>Device Type | IOT1<br>Hikvision /                                                                                                    | Alarm Host |                                                                                                   |  |
|     | Event<br>Storage<br>Vehicle Detection                                                                                 | Event Types  Enable  Arming Schedu                                                                                                    | ZoneU2-Wireles                                         | s zone 2-Insta 🖂                                                                                      | 2                     |                                                                                                    |            |                                                                                                   |  |
|     | VCA<br>Human Body Capture<br>IOT Channel Settings<br>Access Control Device<br>Atarm Device<br>IOT Event Configuration | <ul> <li>Normal Lin</li> <li>Audible War</li> <li>Send Email</li> <li>Notify Surve</li> <li>Full Screen</li> <li>OSD Displation</li> </ul> | kage<br>ming<br>illance Center<br>Monitoring<br>y<br>3 | <ul> <li>Trigger Alarm</li> <li>A-&gt;1</li> <li>A-&gt;2</li> <li>A-&gt;3</li> <li>A-&gt;4</li> </ul> | Output                | <ul> <li>Trigger R</li> <li>D1</li> <li>D2</li> <li>D3</li> <li>D4</li> <li>D5</li> <li>D6</li> <li>D7</li> <li>D8</li> <li>D9</li> <li>D10</li> <li>D11</li> <li>D12</li> </ul> | 4          | PTZ Linking D1 \/ Preset No.  Patrol No.  Patrol No.  Pattern No.  1  Pattern No.  1  Pattern No. |  |
|     |                                                                                                    | E Cop                                                                                                    | y to                                                   | 🖹 Save                                                                                                |                       | D13                                                                                                    |            | ×                                                                                                 |  |

© Hangzhou Hikvision Digital Technology Co.,Ltd. All Rights Reserved. No.555 Qianmo Road, Binjiang District, Hangzhou 310052, China • Tel: +86-571-8807-5998 • Fax: +1 909-595-0788 E-Mail: <u>support@hikvision.com</u> • <u>www.hikvision.com</u>

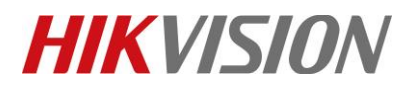

| Title:   | DS-PWA32 How to Configure Wireless Control Panel | Version: | v1.0 | Date: | 07/11/2019 |
|----------|--------------------------------------------------|----------|------|-------|------------|
|          | Link to NVR IOT Function                         |          |      |       |            |
| Product: | AX Series Wireless Security Control Panel        |          |      | Page: | 3 of 4     |

P

Cam 01 个性设置,点我看看

🔁 中 •, 🙂 🎍 🖷 🏭 🎁 🔡

## 2. Result

- 1) Away arm the Panel.
- 2) Trigger Zone 2.
- 3) The NVR will have Full Screen Monitoring and OSD Display.

07-11-2019 Thu 17:44:18

event:zone02-Wireless zone 2-Instant device:Wire event:zone02-Wireless zone 2-Instant device:Wire

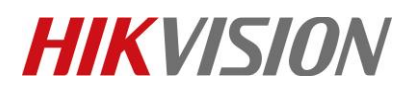

| Title:   | DS-PWA32 How to Configure Wireless Control Panel | Version: | v1.0 | Date: | 07/11/2019 |
|----------|--------------------------------------------------|----------|------|-------|------------|
|          | Link to NVR IOT Function                         |          |      |       |            |
| Product: | AX Series Wireless Security Control Panel        |          |      | Page: | 4 of 4     |

# First Choice for Security Professionals *HIKVISION* Technical Support